AQUOS sense3 SHV45

AQUOS sense3 basic SHV48

# Android 10 OSアップデートにおける 追加・変更/削除項目について

※本資料の画面はイメージであり、実際の画面とは異なる場合があります。

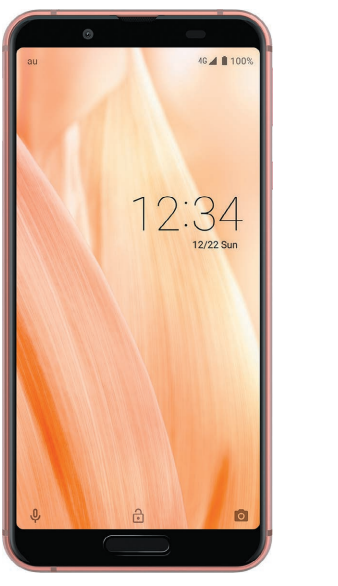

AQUOS sense3 basic SHV48

46 🛋 🗎 10

12:34

AQUOS sense3 SHV45

| No. | 項目      | 内容                                                                      | 説明ページ | SHV45 | SHV48 |
|-----|---------|-------------------------------------------------------------------------|-------|-------|-------|
| 1   |         | ・音量を設定するときの表示が変更されます。                                                   | ▶P.9  | 0     | 0     |
| 2   |         | ・「クイックアクセス」、「履歴」、「連絡先」の位置が変更され<br>ます。                                   | ▶P.10 | 0     | 0     |
| 3   |         | <ul> <li>・通話履歴から着信ブロックを設定するときの表示内容が<br/>変更されます。</li> </ul>              | ▶P.11 | 0     | 0     |
| 4   | 電話      | ・「着信のブロック」が「ブロック中の電話番号」に名称変更<br>します。                                    | ▶P.12 | 0     | 0     |
| 5   |         | ・「電話」アプリの「設定」から「音とバイブレーション」を設<br>定するとき、「設定」アプリの「音」設定画面に遷移するよう<br>になります。 | ▶P.13 | 0     | 0     |
| 6   |         | <ul> <li>・通話履歴を長押ししたときの電話番号表示の色が変更されます。</li> </ul>                      | —     | 0     | 0     |
| 7   | 電話帳     | ・「電話帳」アプリ画面右上の連絡先削除アイコンが変更されます。                                         | ▶P.14 | 0     | 0     |
| 8   |         | ・クイックパネルのデザインや表示内容が変更されます。                                              | ▶P.16 | 0     | 0     |
| 9   | クイックパネル | <ul> <li>・クイック設定パネルのデザインや表示内容が変更されます。</li> </ul>                        | ▶P.17 | 0     | 0     |

| No. | 項目                   | 内容                                                                                                    | 説明ページ | SHV45 | SHV48 |
|-----|----------------------|----------------------------------------------------------------------------------------------------|-------|-------|-------|
| 10  |                      | <ul> <li>ホーム画面のアイコンを削除した際、「アイテムを削除しました」、「元に戻す」が表示されるようになります。</li> </ul>                                                                                                    | ▶P.18 | 0     | 0     |
| 11  | AQUOS Home           | <ul> <li>「Digital Wellbeing」の使用制限を設定している場合、</li> <li>AQUOS Homeのアプリ履歴画面に、Digital Wellbeingの</li> <li>情報(残り利用可能時間や制限時間切れ)が表示されるようになります。</li> </ul>                                                                                         | ▶P.19 | 0     | 0     |
| 12  | アプリー覧                | <ul> <li>Google Playからアプリが自動でダウンロードされる機能<br/>が追加され、プリインストールされているシステムアプリ<br/>以外のすべてのアプリがアイコン表示されるようになり<br/>ます。</li> <li>これにより、「auウィジェット」アプリやお客様ご自身でイ<br/>ンストールしたアプリなどによっては、OSアップデート前<br/>にアイコン表示されていなかったアプリでも表示される<br/>場合があります。</li> </ul> |       | 0     | 0     |
| 13  | ロック画面                | ・曜日の表示が英語から日本語へ変更されます。                                                                                                    |       | 0     | 0     |
| 14  | 電源ボタン長押し<br>時のポップアップ | <ul> <li>・ポップアップ表示が下記のように変更されます。</li> <li>■「スクリーンショット」が「画面の保存」に変更されます。</li> <li>■「緊急通報」が追加されます。</li> </ul>                                                                                                    | —     | 0     | 0     |
| 15  | カメラ                  | <ul> <li>Google アシスタントが改善されます。</li> <li>■ Google アシスタントに「写真を撮って」と話しかける<br/>と、自動でカメラが起動し、シャッターが作動するよう<br/>になります。</li> </ul>                                                                                                    |       | 0     | 0     |

| No. | 項目       | 内容                                                                                                    | 説明ページ | SHV45 | SHV48 |
|-----|----------|----------------------------------------------------------------------------------------------------|-------|-------|-------|
| 16  |          | ・「音」にて、「エモパーの音量」が「メディアの音量」と統合され、音量キーによる音量調整が常時可能となります。                                                                                                    | ►P.20 | 0     | 0     |
| 17  | システム     | <ul> <li>・拡張子が「mp4」、「3gp」、「3g2」などビデオ/オーディオの両方の種別になる可能性があるコンテンツのファイル種別判定が変更になります。</li> <li>■新規にインストールした拡張子「mp4」、「3gp」、「3g2」のコンテンツは、一律ビデオとして再生されます。</li> <li>■OSアップデート前からインストール済みのオーディオデータは、継続してオーディオとして再生されます。</li> </ul>                                                                            |       | 0     | 0     |
| 18  | おサイフケータイ | ・「おサイフケータイ」アプリの表示が変更されます。                                                                                                    | ▶P.21 | 0     | 0     |
| 19  | 設定       | <ul> <li>・証明書をインストールする際、下記のように一部項目名が変更されます。そのため、インストールする証明書は端末ストレージに保存してください。</li> <li>Android™ 9 Pie(従来)<br/>ホーム画面→「アプリー覧画面」を表示→[設定]→[セキュリティと現在地情報]→[詳細設定]→[暗号化と認証情報]→[SDカードからインストール]</li> <li>Android™ 10(更新後)<br/>ホーム画面→「アプリー覧画面」を表示→[設定]→[セキュリティ]→[詳細設定]→[暗号化と認証情報]→[ストレージからのインストール]</li> </ul> |       | 0     | 0     |

| No. | 項目 | 内容                                                                                                    | 説明ページ | SHV45 | SHV48 |
|-----|----|----------------------------------------------------------------------------------------------------|-------|-------|-------|
| 20  |    | ・設定メニューの、一部項目の追加や名称が変更されます。                                                                                                    | ▶P.22 | 0     | 0     |
| 21  |    | ・ナビゲーションバーの機能が変更されます。                                                                                                    | ▶P.23 | 0     | 0     |
| 22  |    | <ul> <li>「Digital Wellbeing」が「Digital Wellbeing と保護者による使用制限」に名称変更します。</li> </ul>                                                                                                    | ▶P.25 | 0     | *1    |
| 23  |    | ・「Wi-Fi」にて、「ネットワークを追加」の欄にQRコードのス<br>キャン機能が追加されます。                                                                                                    | ▶P.26 | 0     | 0     |
| 24  |    | ・「ネットワークとインターネット」にて、「モバイルデー<br>タ」、「Wi-Fi データ使用量」の表示階層が変更されます。                                                                                                    | ►P.27 | 0     | 0     |
| 25  |    | ・「Wi-Fiテザリング」にて、ネットワーク名の欄にスキャン<br>用QRコードを表示する機能が追加されます。                                                                                                    | ►P.28 | 0     | 0     |
| 26  | 設定 | <ul> <li>・「アプリと通知」配下の「通知」にて、</li> <li>「機密性の高い通知」機能が追加されます。<sup>*</sup></li> <li>「詳細設定」内に「通知のスヌーズを許可」、「操作や返信の候補」が追加されます。</li> <li>※ホーム画面→「アプリー覧画面」を表示→[設定]→[セキュリティ]→[画面ロック]にて、「画面ロック」を「なし」/「スワイプ」以外に設定している場合に表示されます。</li> </ul> |       | 0     | 0     |
| 27  |    | <ul> <li>・長エネスイッチにて、</li> <li>「自動的に ON」が「スケジュールの設定」配下に「残量に<br/>基づく」として移動します。</li> <li>「フル充電で無効」機能が追加されます。</li> </ul>                                                                                                    |       | 0     | 0     |

| No. | 項目 | 内容                                                                                                    | 説明ページ | SHV45 | SHV48 |
|-----|----|----------------------------------------------------------------------------------------------------|-------|-------|-------|
| 28  |    | <ul> <li>「ディスプレイ」にて、</li> <li>「詳細設定」内の「アンビエント表示」が「ロック画面の表示」に名称変更します。</li> <li>また、配下に、「セキュリティと現在地情報」の下記の項目が移動されます。</li> <li>-「ロック画面の設定」の項目内容</li> <li>-「画面ロック」の「\$」配下の「ロック画面メッセージ」</li> <li>「スリープ」が「画面消灯(スリープ)」に名称変更します。</li> </ul> |       | 0     | 0     |
| 29  | 設定 | <ul> <li>・指紋センサーを長押しすると起動するアシストアプリに</li> <li>「エモパー」が追加されます。</li> <li>&lt;アシストアプリ設定方法&gt;</li> <li>・ホーム画面→「アプリー覧画面」を表示→[設定]→</li> <li>[AQUOS便利機能]→[指紋センサー]→[長押しも使う]</li> </ul>                                                      |       | 0     |       |
| 30  |    | ・「プライバシー」にて、一部項目が変更されます。                                                                                                    | ▶P.29 | 0     | 0     |
| 31  |    | ・「セキュリティと現在地情報」配下の「位置情報」が「設定」<br>アプリ直下に移動します。                                                                                                    | ►P.30 | 0     | 0     |
| 32  |    | ・「Google Play システム アップデート」が追加されます。                                                                                                    | ▶P.31 | 0     | 0     |
| 33  |    | <ul> <li>・黒基調の画面になる「ダークテーマ」が利用できるように<br/>なります。</li> </ul>                                                                                                    | ►P.32 | 0     | 0     |
| 34  |    | ・「ユーザー補助」に「ダークテーマ」、「操作までの時間(ユー<br>ザー補助タイムアウト)」、「オーディオ バランス」機能が追<br>加されます。                                                                                                    | ►P.33 | 0     | 0     |

| No. | 項目 | 内容                                                                                                    | 説明ページ | SHV45 | SHV48 |
|-----|----|----------------------------------------------------------------------------------------------------|-------|-------|-------|
| 35  | 設定 | <ul> <li>「ユーザー補助」にて、「バイブレーション」が「バイブレーションと触覚フィードバックの強さ」に名称変更します。</li> <li>また、配下の項目名が下記のように変更されます。</li> <li>「着信音と通知時のバイブ」が「着信時のバイブレーション」と「通知時のバイブレーション」に項目が分かれます。</li> <li>「タップ操作時のバイブ」が「触覚フィードバック」に変更されます。</li> </ul> |       | 0     | 0     |
| 36  |    | <ul> <li>「デバイス情報」配下に端末の「稼働時間」が表示されるようになります。</li> </ul>                                                                                                    | —     | 0     | 0     |
| 37  |    | ・指紋センサーを左右になぞることでアプリを切り替える<br>機能が追加されます。                                                                                                    | ▶P.34 | 0     | —     |

※1 Android<sup>™</sup> 9 Pieから適用済み。

### 2. OSアップデートによる削除項目

OSアップデート後、次の機能が非対応になります。

• 項目名はOSアップデート後の項目名です。(OSアップデート前と多少異なる場合がございます。)

| No. | 項目             | 内容                                                                                                    | 説明ページ | SHV45 | SHV48 |
|-----|----------------|----------------------------------------------------------------------------------------------------|-------|-------|-------|
| 1   | 電話             | ・クイックアクセスの自動表示機能が削除されます。                                                                                                    | ▶P.35 | 0     | 0     |
| 2   | 電話帳            | ・連絡先詳細画面の「履歴を一緒に表示」機能(電話履歴、<br>SMS履歴、予定など)が削除されます。                                                                                                  | ►P.36 | 0     | 0     |
| 3   | SHコピー履歴        | <ul> <li>・文字入力キーボードの「 ○ 」を長押し→[アプリ連携・引用<br/>(マッシュルーム)]で表示される「コピー履歴SH」が削除さ<br/>れます。</li> <li>「●」をタップ、または入力欄を長押しして表示される「履<br/>歴から」が削除されます。</li> </ul> |       | 0     | 0     |
| 4   | Bluetooth      | ・「FTP」がサポート対象外になります。                                                                                                    |       | 0     | 0     |
| 5   | GPS同意ダイアロ<br>グ | ・GPS位置情報取得時の同意ダイアログ表示が削除されます。                                                                                                    | —     | 0     | 0     |
| 6   | 設定             | <ul> <li>「NFC/おサイフケータイ<sup>®</sup>設定」にて、「Android Beam」<br/>が削除され、「Reader/Writer,P2P」が「Reader/Writer」に<br/>変更されます。</li> </ul>                        | —     | 0     | —     |

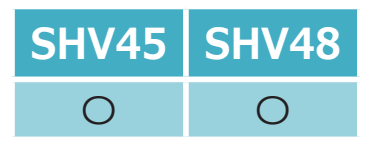

### 1-1) 電話:音量バー

#### 音量を設定するときの表示が変更されます。

- 音量キーを押下したときに表示されるポップアップの[ŵ]が[==]に変更されます。
- [=-]をタップすると、各種音量調整バーのポップアップが表示されるようになります。[詳細]をタップすると「音」設定画面が表示されます。

通話中の画面の場合

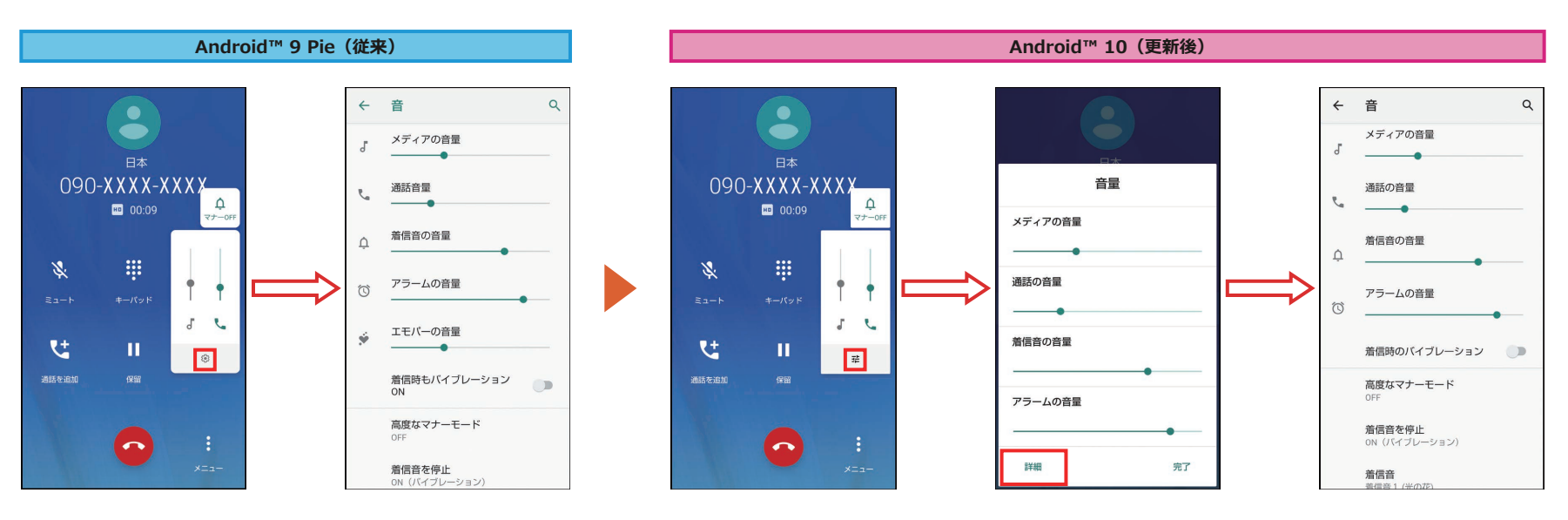

<<p><音量バー設定メニューの表示方法>

 音量UP/DOWNキーを押下

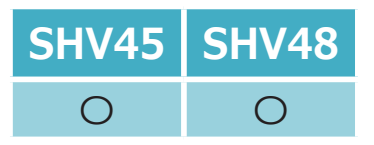

# 1-2) 電話:クイックアクセス/履歴/連絡先

#### 「クイックアクセス」、「履歴」、「連絡先」の位置が変更されます。 画面切り替えが、左右スワイプから項目タップに変更されます。

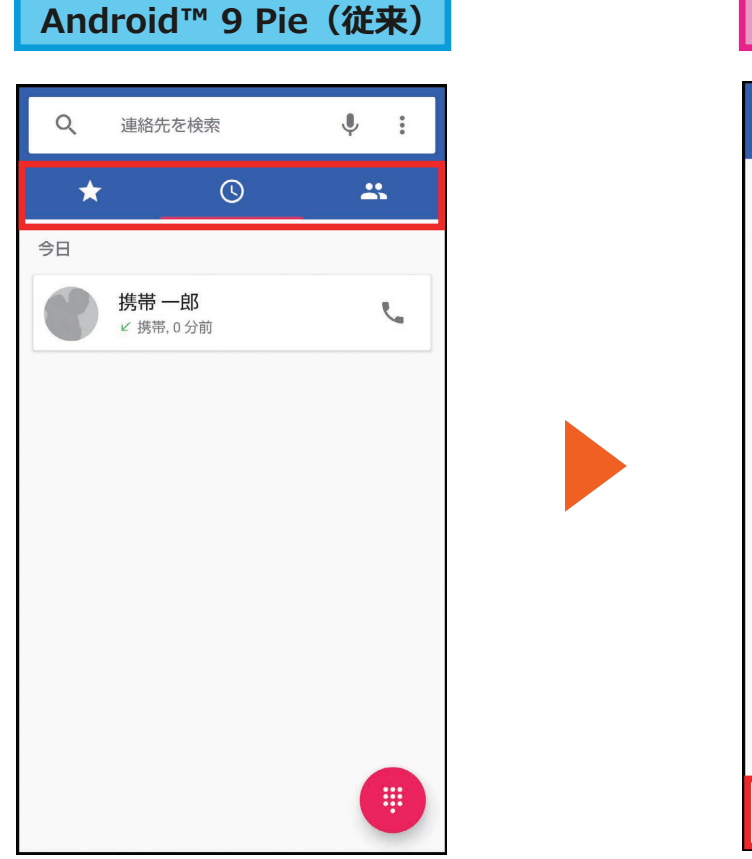

### Android<sup>™</sup> 10 (更新後) Q 連絡先を検索 Ļ : 今日 携带一郎 5 ✔ 携帯,0分前 0 \* \*\* クイックアクセス 通話履歴 連絡先

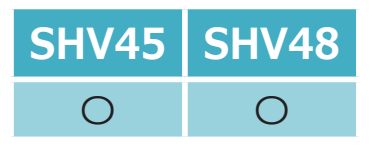

### 1-3) 電話:着信ブロック

#### 通話履歴から着信ブロックを設定するときの表示内容が変更されます。

通話履歴を長押しして「番号をブロック」を選択したときの表示内容が、

「今後はこの番号からの通話は受信しなくなります。」から「今後この番号から通話を受信することはなくなります。」へ変更されます。

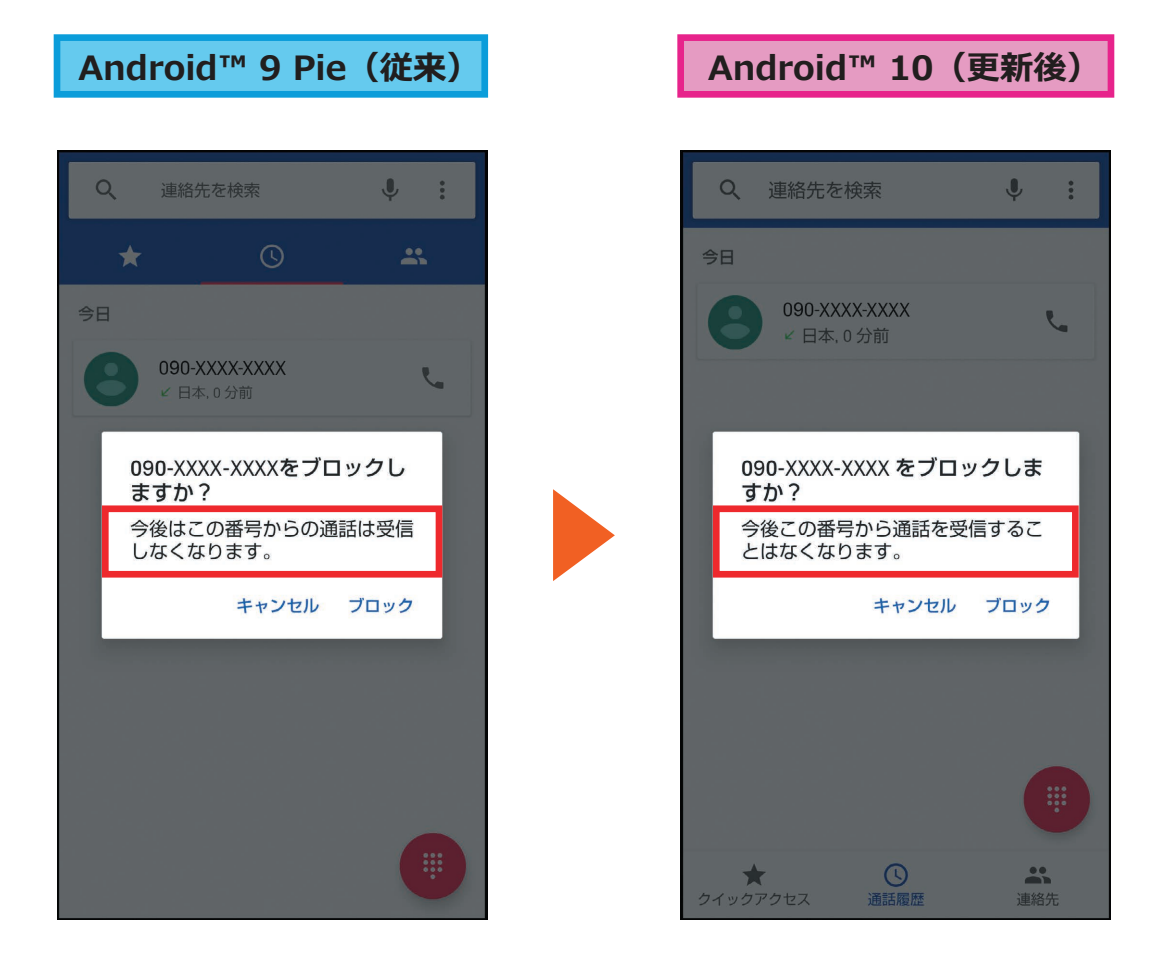

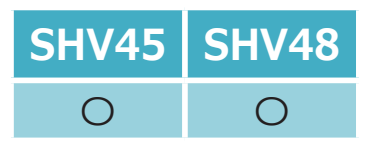

1-4) 電話:通話メニュー

#### 「着信のブロック」が「ブロック中の電話番号」に名称変更します。

| Android™ 9 Pie(従来) | Android™ 10(更新後) |  |
|--------------------|------------------|--|
|                    |                  |  |
| ← 設定               | ← 設定             |  |
| 音とバイブレーション         | 音とバイブレーション       |  |
| クイック返信             | クイック返信           |  |
| 通話                 | 通話               |  |
| 着信のブロック            | ブロック中の電話番号       |  |
| ボイスメール             | ボイスメール           |  |
| 電話アプリについて          | 電話アプリについて        |  |
|                    |                  |  |
|                    |                  |  |
|                    |                  |  |
|                    |                  |  |
|                    |                  |  |
|                    |                  |  |
|                    |                  |  |

<通話メニュー画面の表示方法>

① ホーム画面→「アプリー覧画面」を表示→[電話]→[:]→[設定]

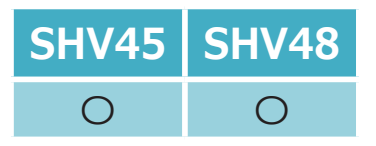

### 1-5) 電話:音とバイブレーション

#### 「電話」アプリの「設定」から「音とバイブレーション」を設定するとき、 「設定」アプリの「音」設定画面に遷移するよう変更されます。

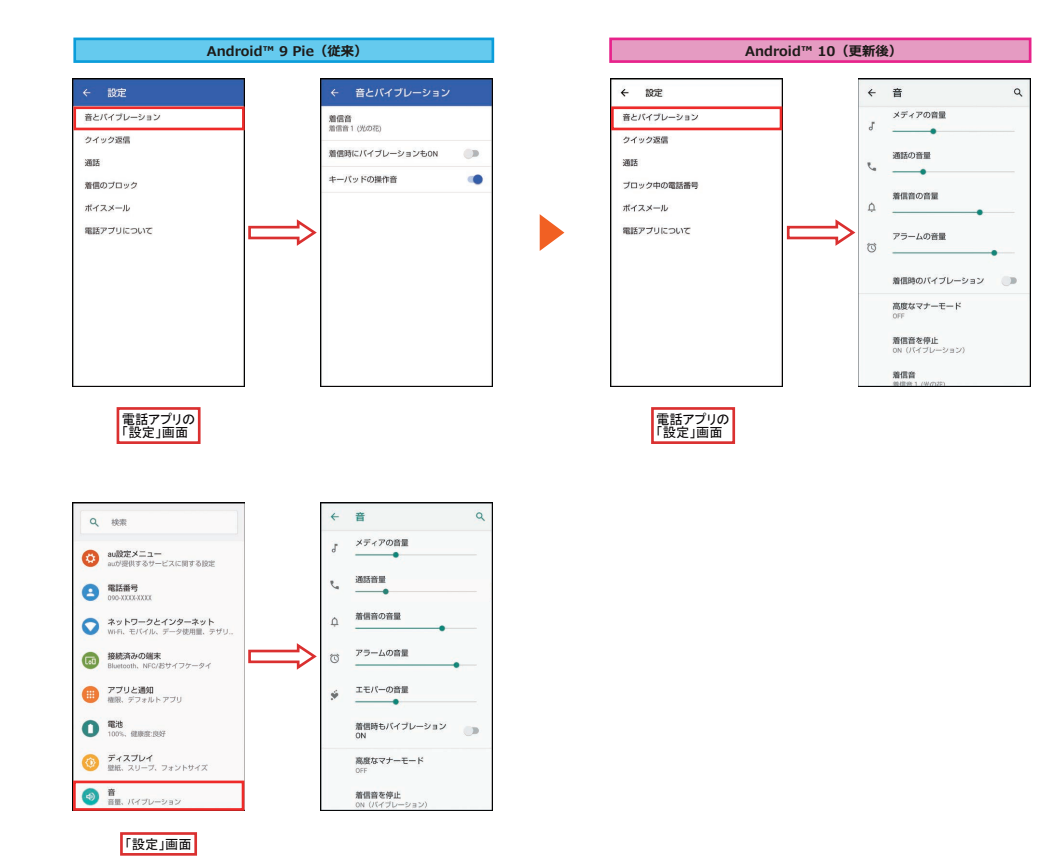

<「音とバイブレーション」画面の表示方法> ① ホーム画面→「アプリー覧画面」を表示→[電話] ② [:]→[設定]

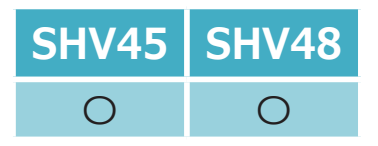

### 1-7) 電話帳(1/2)

#### 「電話帳」アプリ画面右上の連絡先削除アイコンが変更されます。

これにより、連絡先の削除方法が変更されます。

#### 全削除

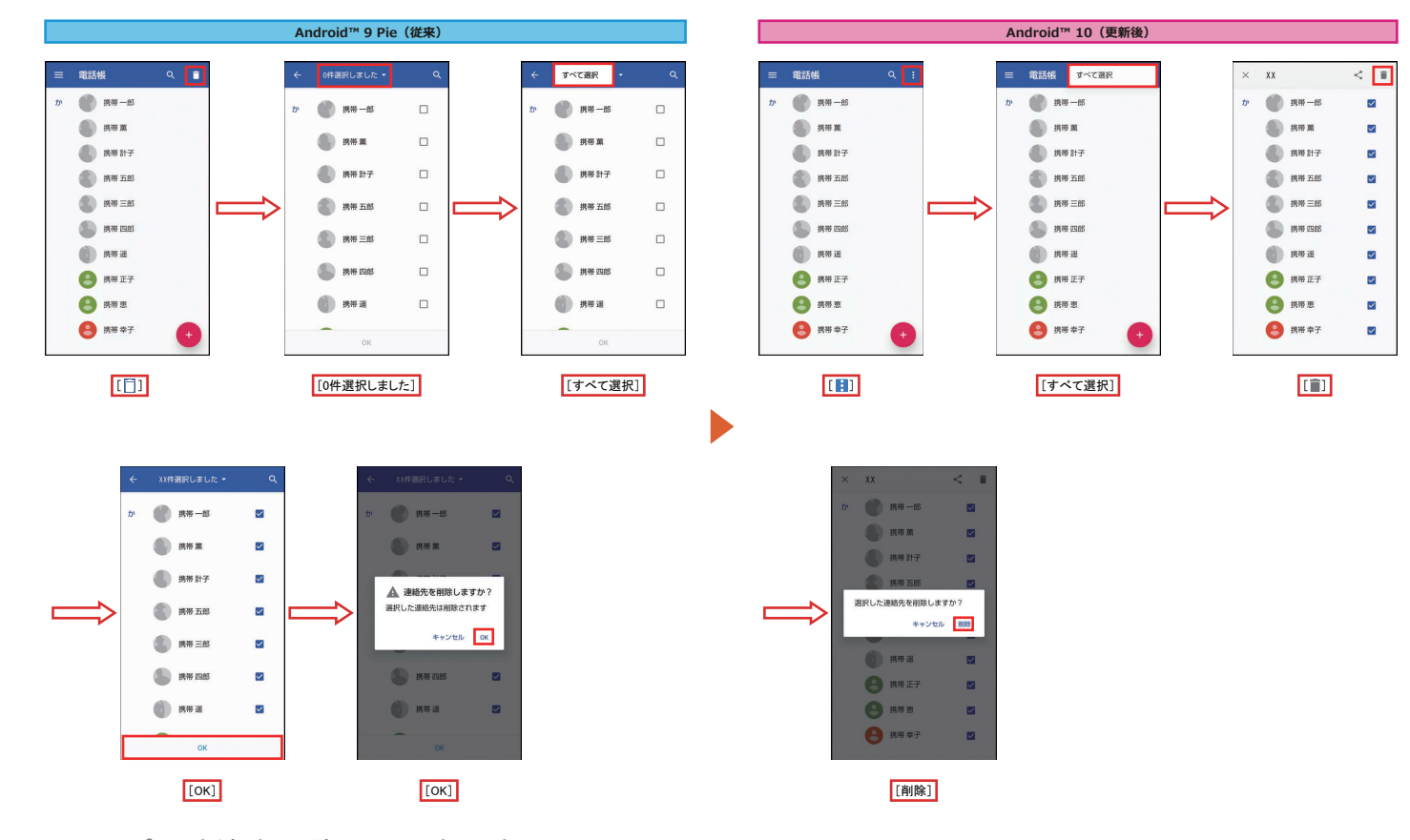

<「電話帳」アプリ連絡先一覧画面の表示方法> ① ホーム画面→「アプリー覧画面」を表示→[電話帳]

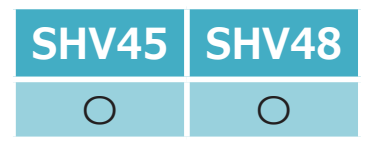

### 1-7) 電話帳(2/2)

#### 「電話帳」アプリ画面右上の連絡先削除アイコンが変更されます。

これにより、連絡先の削除方法が変更されます。

#### 選択削除

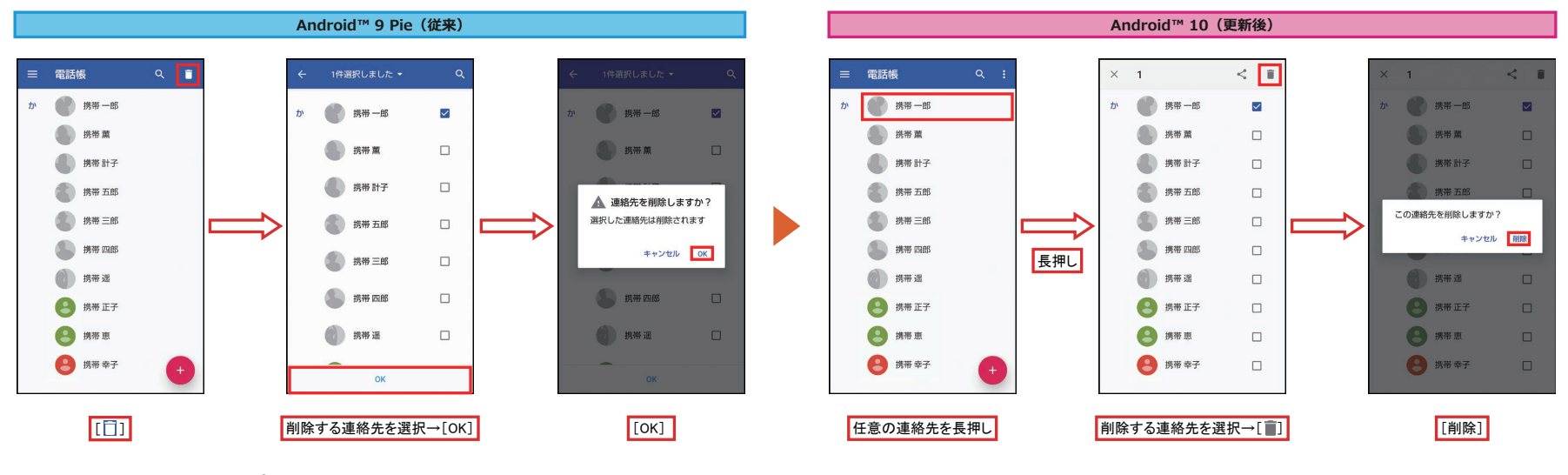

<「電話帳」アプリ連絡先一覧画面の表示方法>

① ホーム画面→「アプリー覧画面」を表示→[電話帳]

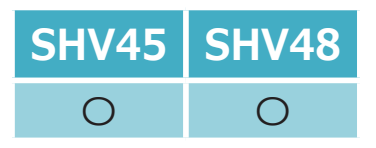

# 1-8) クイックパネル

#### クイックパネルのデザインや表示内容が変更されます。

- 電池残量の表示位置が変更されます。
- 通知を長押ししたときの表示が変更されます。
- ●「サイレント通知」の設定ができるようになります。

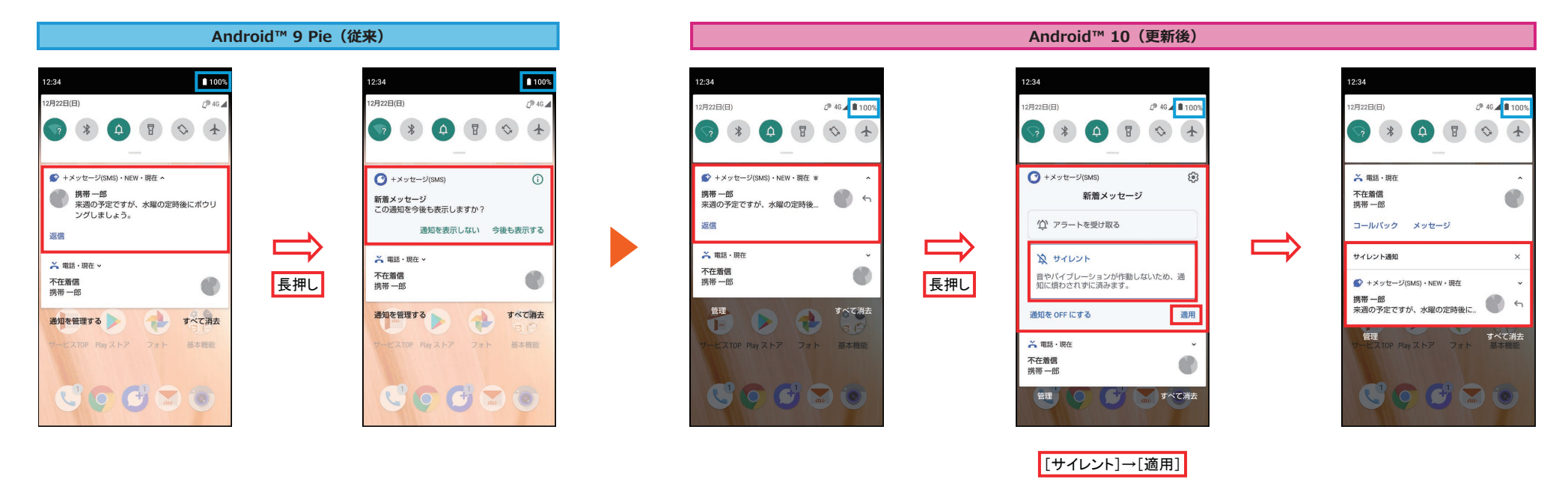

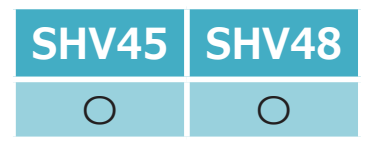

### 1-9) クイック設定パネル

#### クイック設定パネルのデザインや表示内容が変更されます。

- ●「現在地」が「位置情報」に、「キャスト」が「画面のキャスト」に名称変更します。
- ●「ダークテーマ」が追加されます。

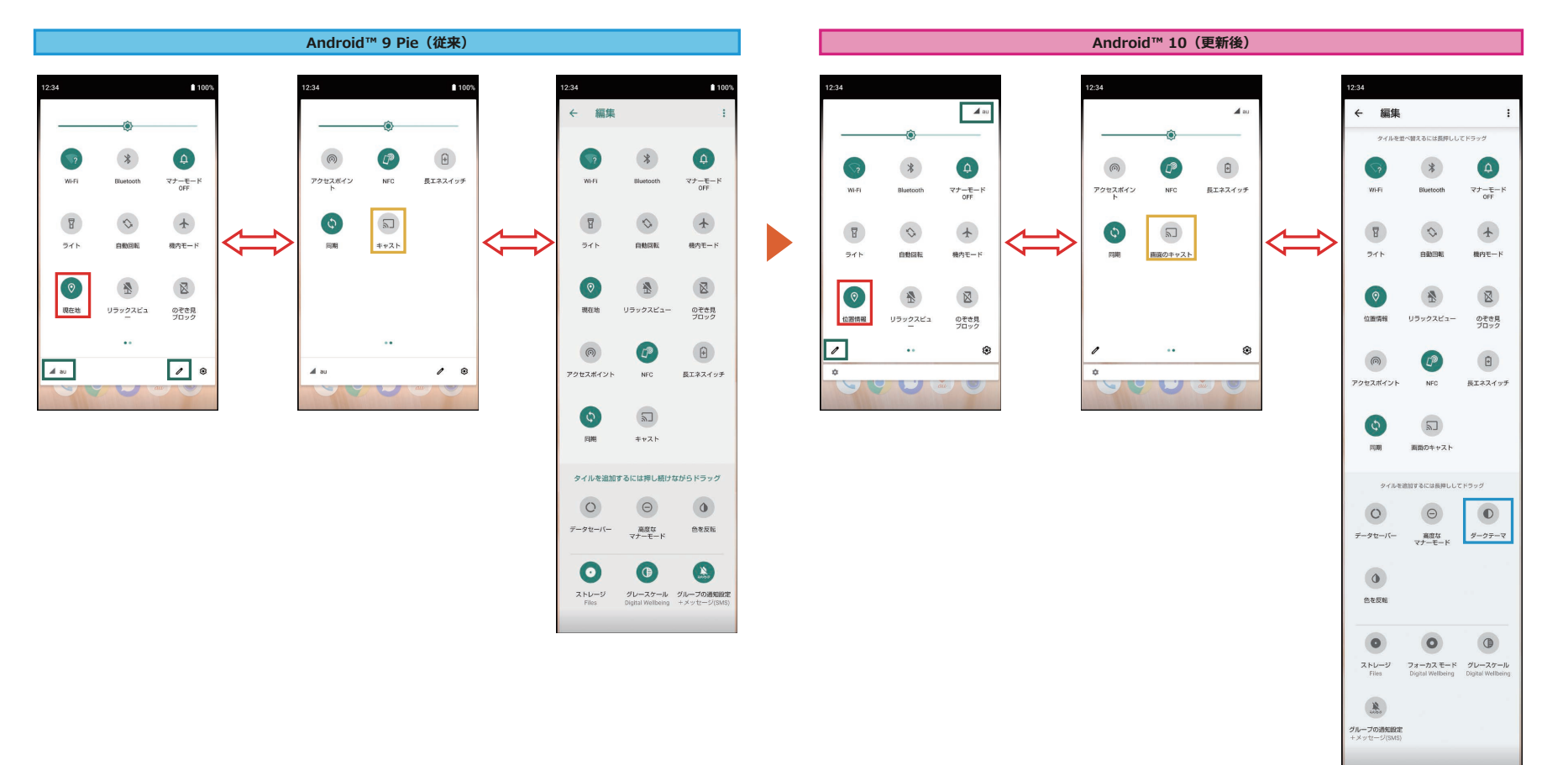

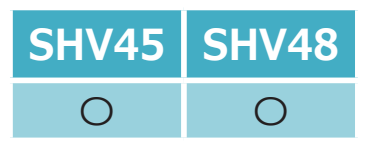

### 1-10) AQUOS Home:ホーム画面

ホーム画面のアイコンを削除した際、「アイテムを削除しました」、「元に戻す」が表示されるようになります。 ※ ホーム画面のアプリを削除してもアプリはアンインストールされません。

> G Ų 12:34 10.00 12/22 日曜日 冬至 こんにちは(末設定) 今日 60 00 Google **\$ 6** au 基本機能 サービスTOP Play ストア フォト アイテムを削除しました 元に戻す

Android<sup>™</sup> 10(更新後)

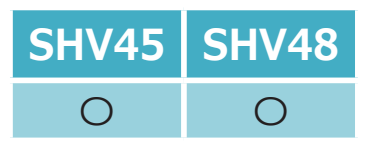

# 1-11) AQUOS Home:アプリ履歴

「Digital Wellbeing」の使用制限を設定している場合、

AQUOS Homeのアプリ履歴画面に、Digital Wellbeingの情報(残り利用可能時間や制限時間切れ)が表示されるようになります。

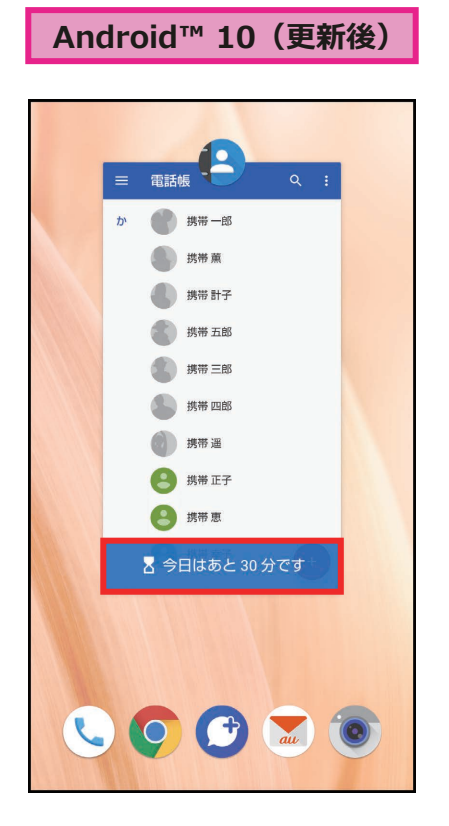

<「Digital Wellbeing」の使用制限設定画面>

① ホーム画面→「アプリー覧画面」を表示→[設定]

② [Digital Wellbeing と保護者による使用制限]→[データを表示]→[ダッシュボード]

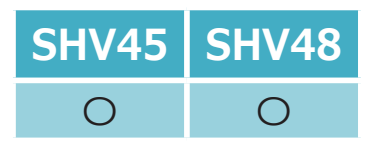

1-16) 設定:音

「エモパーの音量」が「メディアの音量」と統合され、音量キーによる音量調整が常時可能となります。

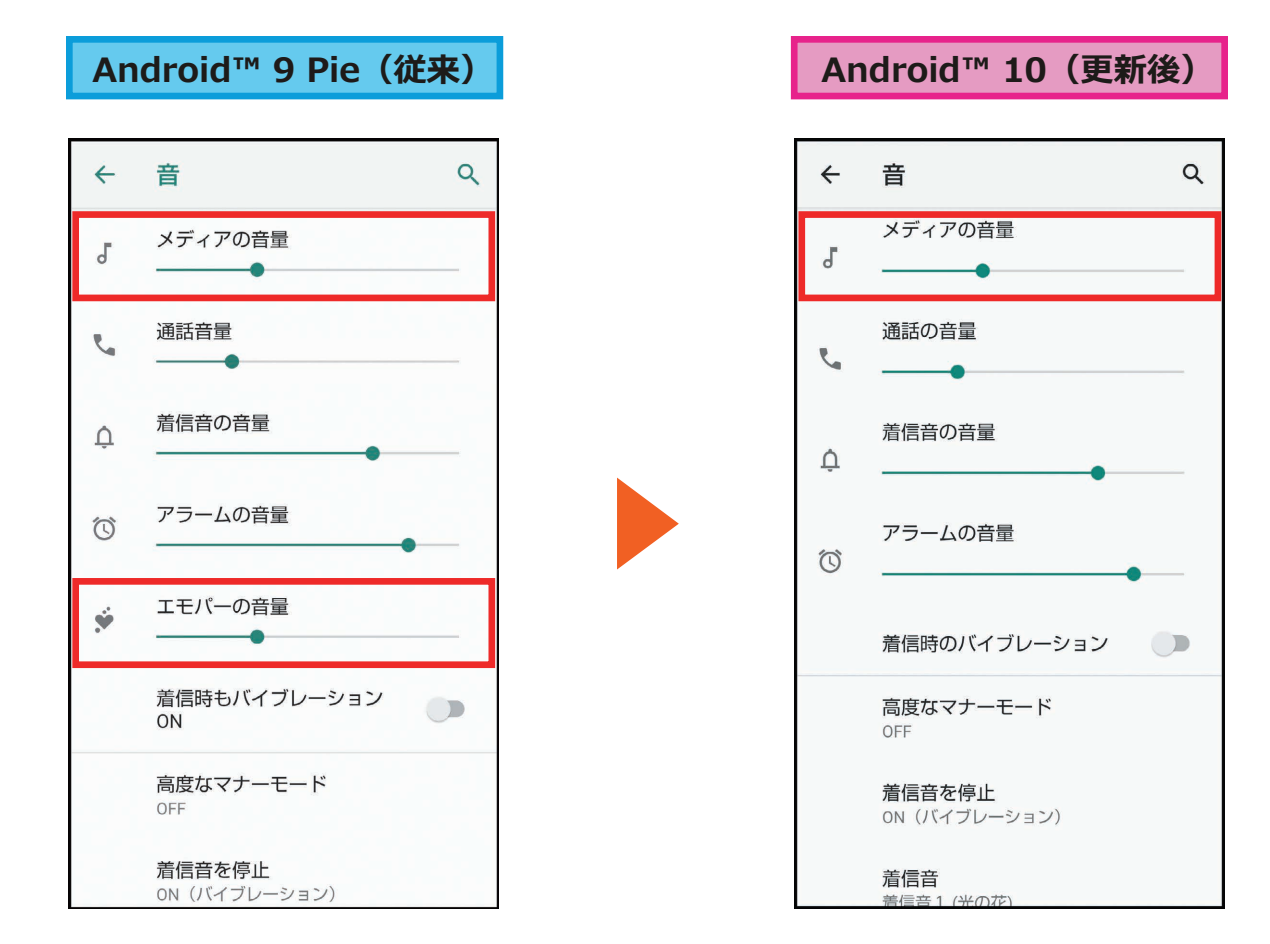

<「音」画面の表示方法>

① ホーム画面→「アプリー覧画面」を表示→[設定]→[音]

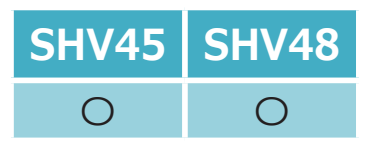

1-18) おサイフケータイ

#### 「おサイフケータイ」アプリの表示が変更されます。

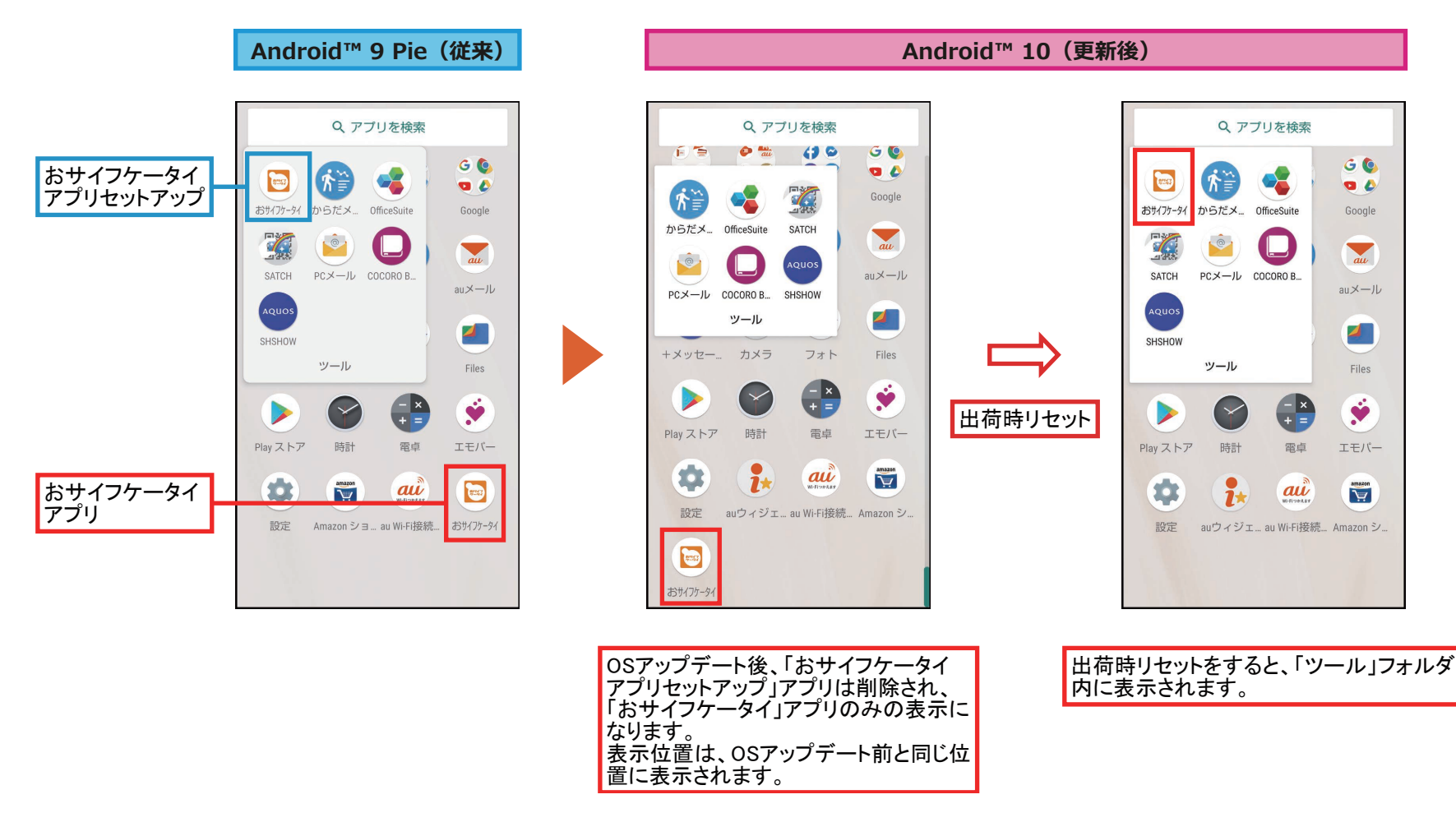

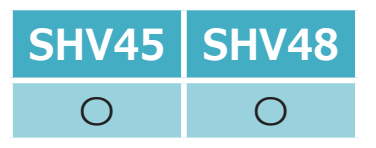

### 1-20) 設定:設定メニュー

#### 一部項目の追加や名称が変更されます。

- 「セキュリティと現在地情報」が「セキュリティ」に変更されます。
- 「プライバシー」、「位置情報」が追加されます。
- 「デバイス情報」が追加されます。また、配下に「システム」配下の「端末情報」と[システム]→[詳細設定]配下の「認証」が移動されます。

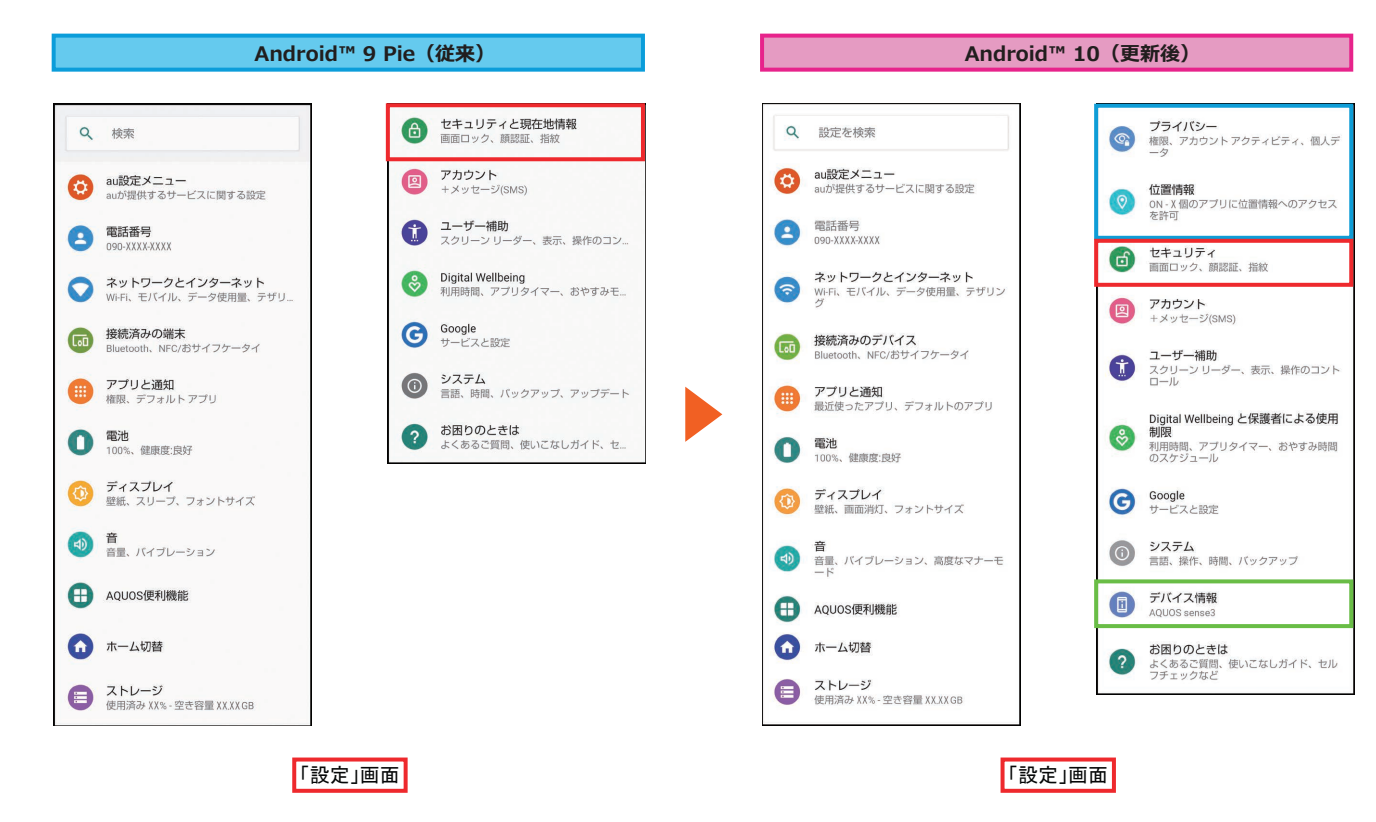

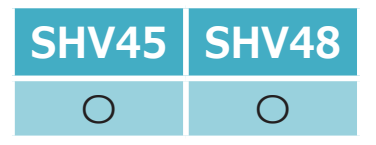

# 1-21) 設定:ナビゲーションバー(1/2)

ナビゲーションバーの機能が変更されます。

「ホームボタンを上にスワイプ」が「システムナビゲーション」に名称変更します。 また、配下に「ジェスチャーナビゲーション」機能が追加されます。

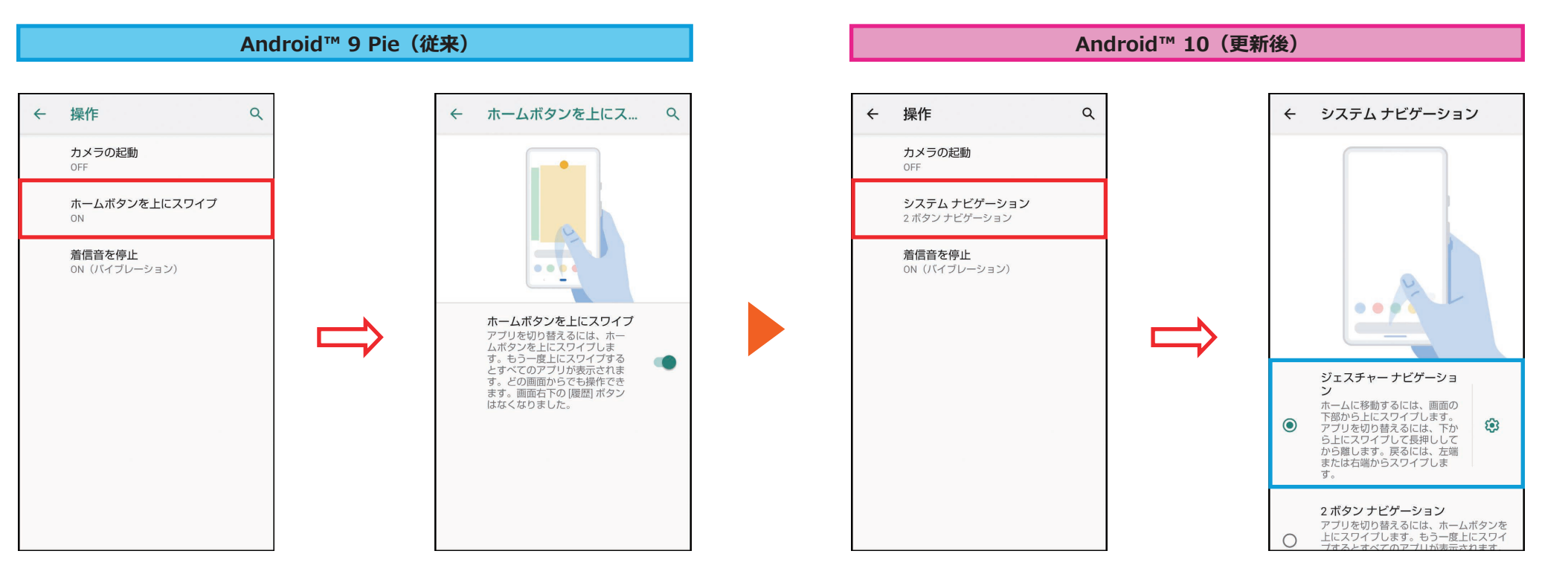

<ナビゲーションバーの設定方法> ① ホーム画面→「アプリー覧画面」を表示→[設定]

② [システム]→[操作]

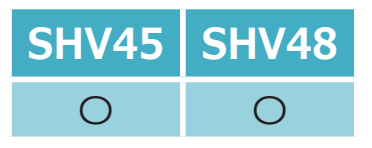

# 1-21) 設定:ナビゲーションバー(2/2)

「ジェスチャーナビゲーション」が追加されたことにより、「ホームボタンを上にスワイプ」のON/OFFの設定が、下記のように変更されます。

- ●「ホームボタンを上にスワイプ」をONにした設定が「2ボタンナビゲーション」に変更されます。
- ●「ホームボタンを上にスワイプ」をOFFにした設定が「3ボタンナビゲーション」に変更されます。

※ OSアップデート後は出荷時の状態(「2ボタンナビゲーション」)に戻ります。

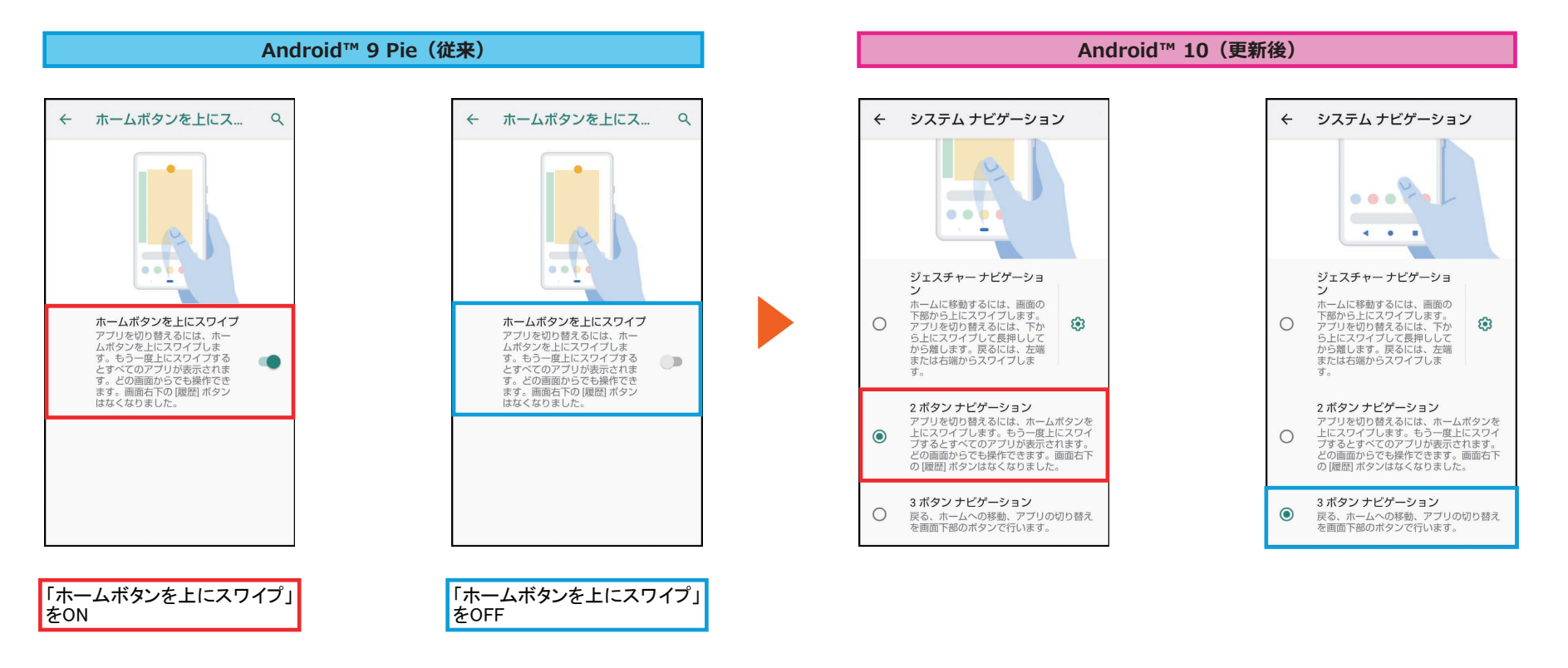

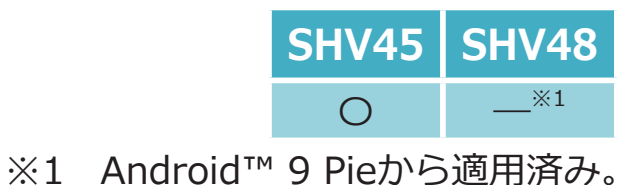

祭 保護者による使用制限

コンテンツの制限などの使用制限を追加 すると、お子様が利用時間を有効に活用 できるようになります 保護者による使用制限を設定する

# 1-22) 設定:Digital Wellbeing

「Digital Wellbeing」が「Digital Wellbeing と保護者による使用制限」に名称変更します。 これにより、「保護者による使用制限を設定する」機能が追加されます。

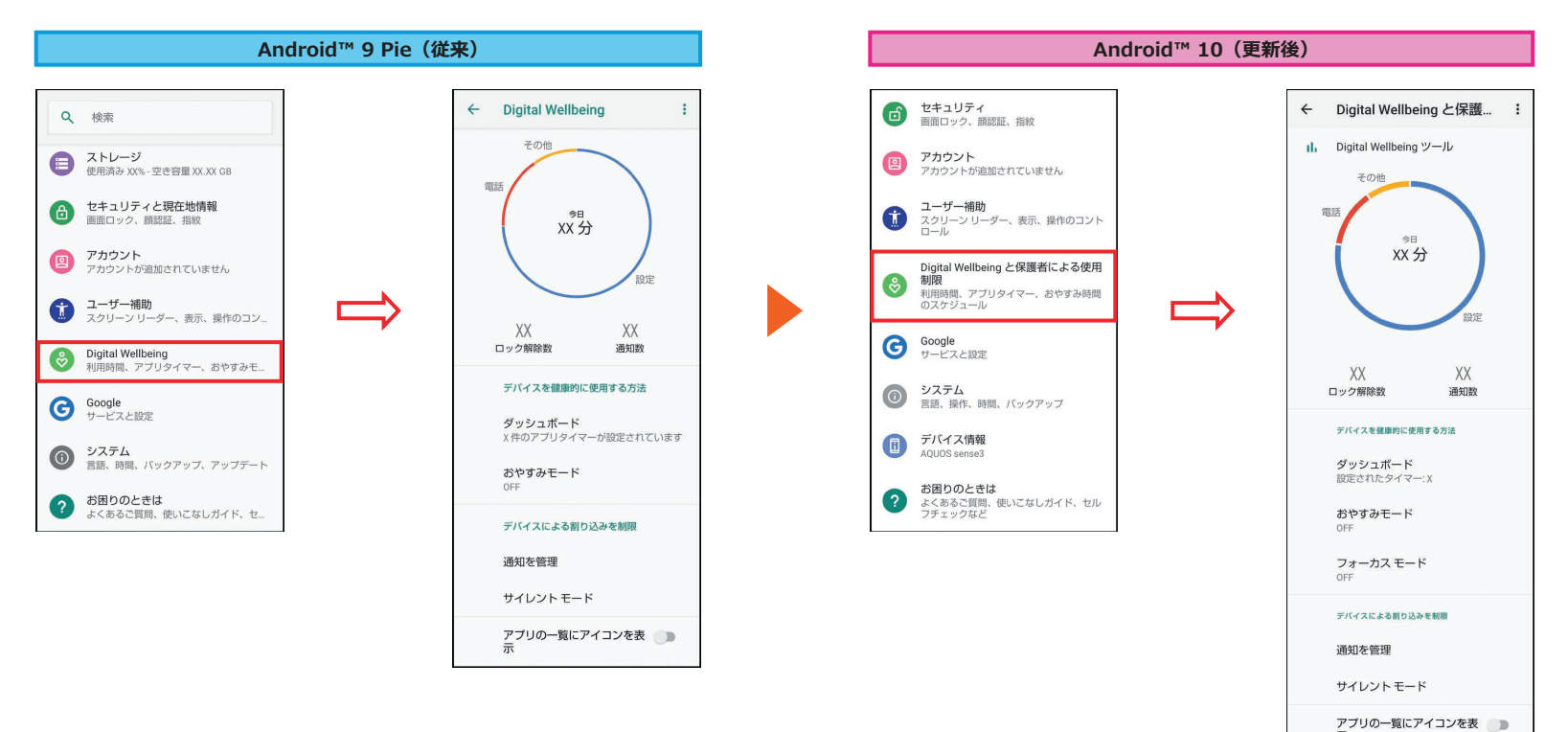

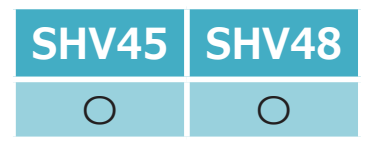

1-23) 設定:Wi-Fi

「ネットワークを追加」の欄にQRコードのスキャン機能が追加されます。

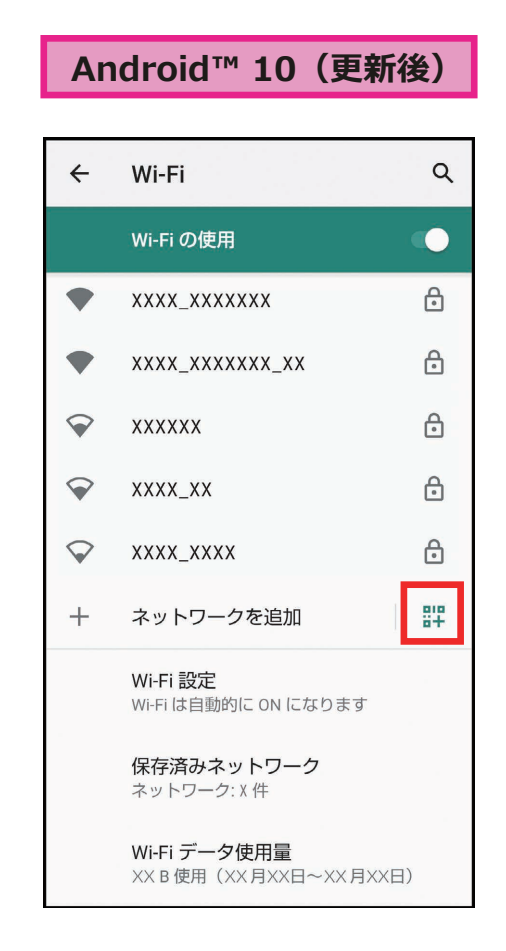

<Wi-Fi画面の表示方法>

① ホーム画面→「アプリー覧画面」を表示→[設定]

② [ネットワークとインターネット]→[Wi-Fi]

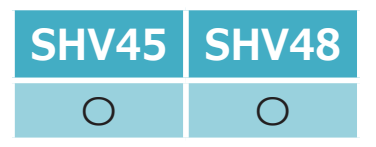

# 1-24) 設定:ネットワークとインターネット

#### 「モバイルデータ」、「Wi-Fi データ使用量」の表示階層が変更されます。

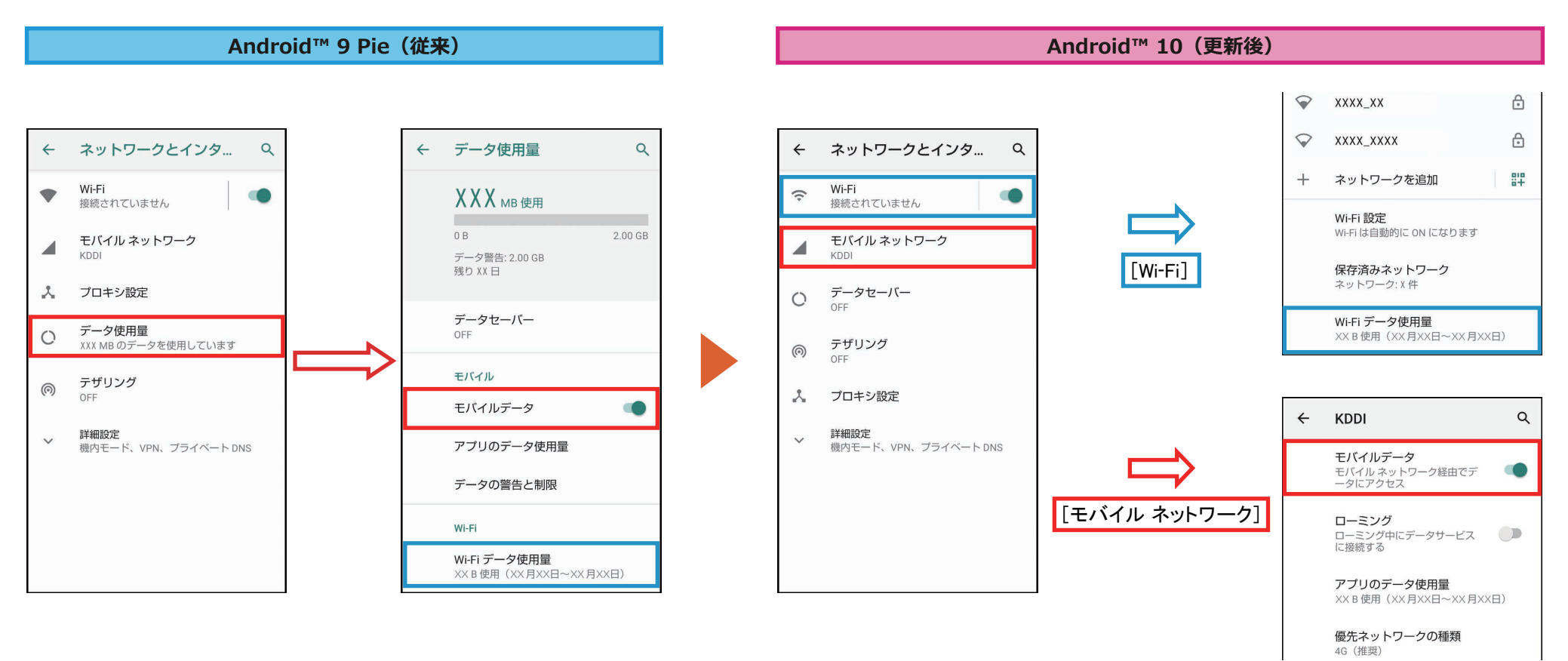

<「ネットワークとインターネット」画面の表示方法>

① ホーム画面→「アプリー覧画面」を表示→[設定]→[ネットワークとインターネット]

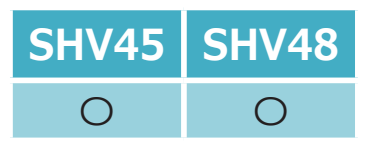

### 1-25) 設定:Wi-Fiテザリング

「Wi-Fiテザリング」にて、ネットワーク名の欄にスキャン用QRコードを表示する機能が追加されます。

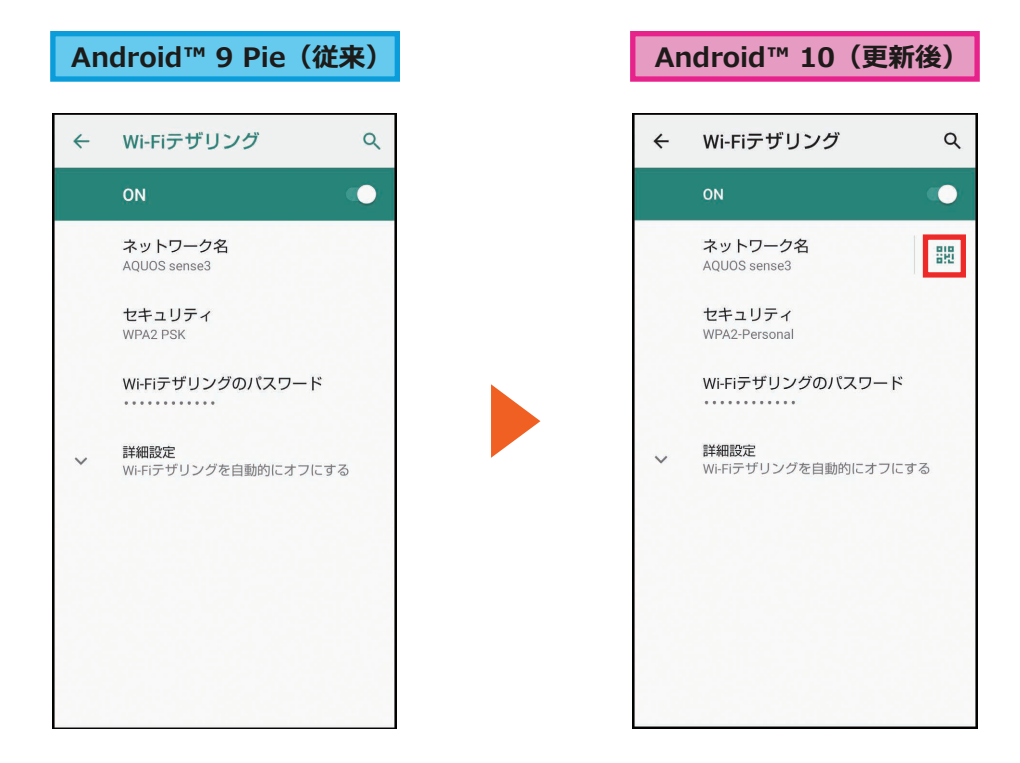

#### <Wi-Fiテザリングの起動方法>

- ① ホーム画面→「アプリー覧画面」を表示→[設定]
- ② [ネットワークとインターネット]→[テザリング]→[Wi-Fiテザリング]
- ③ [ \_ ]をタップ→[OK]

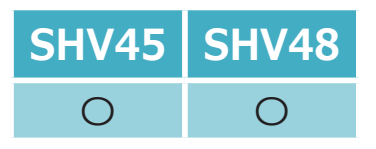

### 1-30) 設定:プライバシー

#### 「プライバシー」にて、一部項目が変更されます。

- [セキュリティと現在地情報]→[詳細設定]配下の「パスワードを表示」が移動されます。
- ●[セキュリティと現在地情報]→[ロック画面の設定]配下の「ロック画面上」が「ロック画面」として移動されます。
- [システム]→[言語と入力]→[詳細設定]配下「自動入力サービス」の「✿」が「Googleの自動入力サービス」として移動されます。

| セキュリティと現在地… Q                              | ← ロック画面の設定 へ                         | ← 言語と入力 へ                              | ← プライバシー                                              |
|--------------------------------------------|--------------------------------------|----------------------------------------|-------------------------------------------------------|
| プライバシー                                     | <b>ロック画面上</b><br>すべての通知内容を表示する       | 文 <sub>A</sub> 言語<br>日本語 (日本)          | 権限マネージャ                                               |
| 位置情報<br>ON                                 | ロック画面の通知を整理<br>ロック画面で一度見た通知を非        | キーボードと入力                               | <b>パスワードを表示</b><br>パスワード入力時に文字を表示<br>する               |
| <b>バスワードを表示</b><br>バスワード入力時に文字を表示<br>する    | 表示にし、新しい週刈を見やす<br>くする<br>ロック画面メッセー≈i | <b>仮想キーボード</b><br>S-Shoin、Google音声入力   | <b>ロック画面</b><br>すべての通知内容を表示する                         |
| <b>端末管理アブリ</b><br>有効なアプリ: 1 個              |                                      | 物理キーボード<br>接続されていません                   | Google の自動入力サービス<br>保存されたバスワード、クレジットカー<br>ド、住所        |
| SIM カードロック設定                               |                                      | スカアシスタント<br>スペルチェック<br>Google スペルチェッカー | Google ロケーション履歴<br>デバイスを持って訪れた場所を保存する                 |
| 暗号化と認証情報<br>暗号化されています                      |                                      | G 自動入力サービス 🔅                           | <b>アクティビティ管理</b><br>Google に保存を許可するアクティビティ<br>情報を選択する |
| 信頼できるエーシェント<br>使用するには、まず画面ロックを設定して<br>ください |                                      | 単語リスト                                  | 広告                                                    |
| 画面の固定<br>OFF                               |                                      | ポインタの速度                                |                                                       |

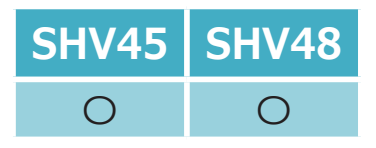

### 1-31) 設定:位置情報

#### 「セキュリティと現在地情報」配下の「位置情報」が「設定」アプリ直下に移動します。

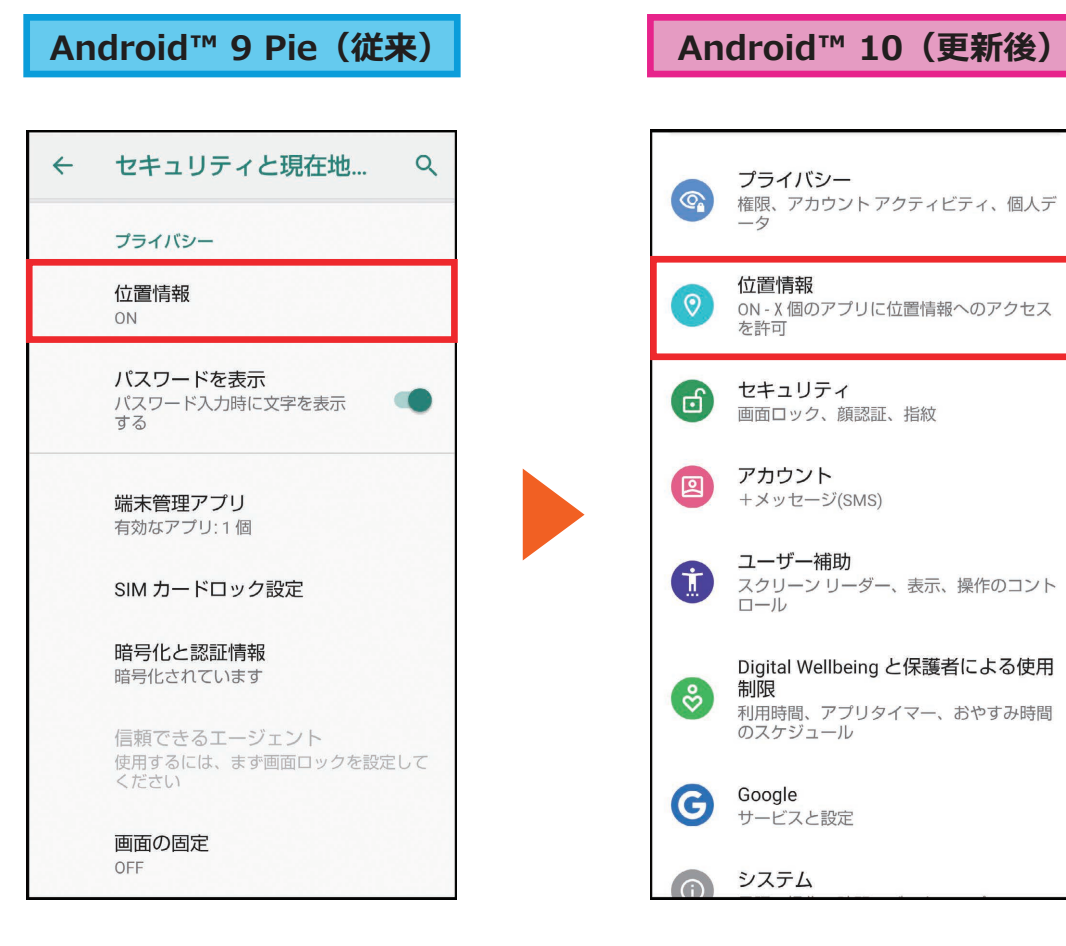

「セキュリティと現在地情報」画面

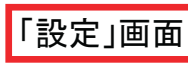

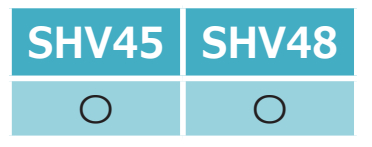

# 1-32) Google Play システム アップデート

「Google Play システム アップデート」機能が追加されます。

「セキュリティ」および「Androidバージョン」配下に「Google Play システム アップデート」項目が追加されます。 これにより、Googleが提供するセキュリティアップデートが利用可能になります。

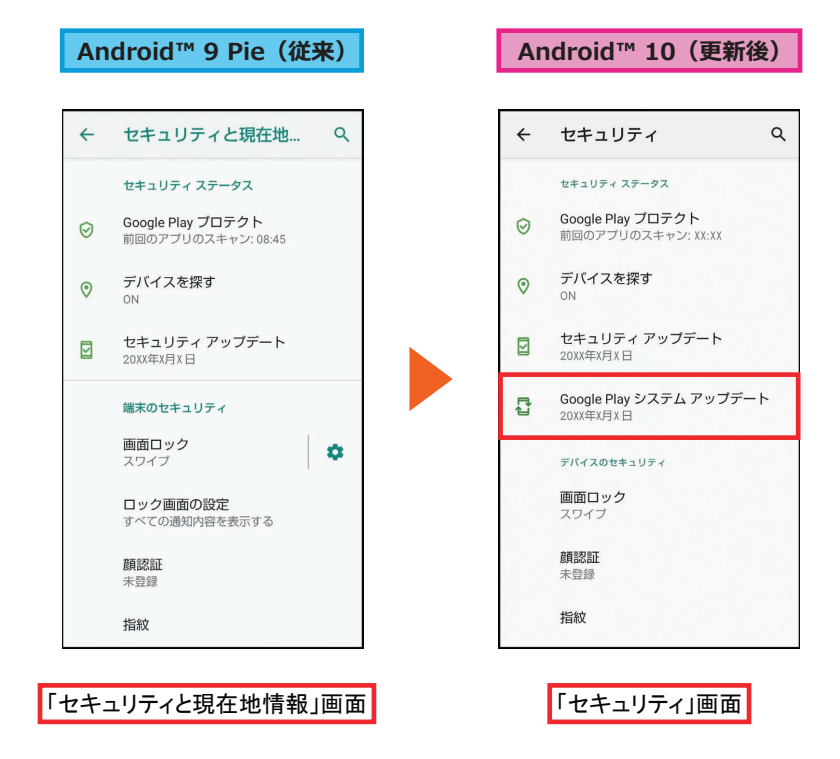

- <「Androidバージョン」表示方法>
- Android™9 Pie(従来)
   ホーム画面→「アプリー覧画面」を表示→[設定]→[システム]→[端末情報]→[Androidバージョン]
- Android<sup>™</sup>10(更新後)
   ホーム画面→「アプリー覧画面」を表示→[設定]→[デバイス情報]→[Androidバージョン]

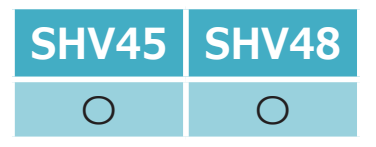

### 1-33) 設定:ダークテーマ

黒基調の画面になる「ダークテーマ」が利用できるようになります。 「ディスプレイ」および「ユーザー補助」よりダークテーマの設定ができます。 [ディスプレイ]→[端末のテーマ]配下の「自動(壁紙連動)」は削除されます。 また、ダークテーマサポートされているアプリも、ダークテーマに切り替わります。

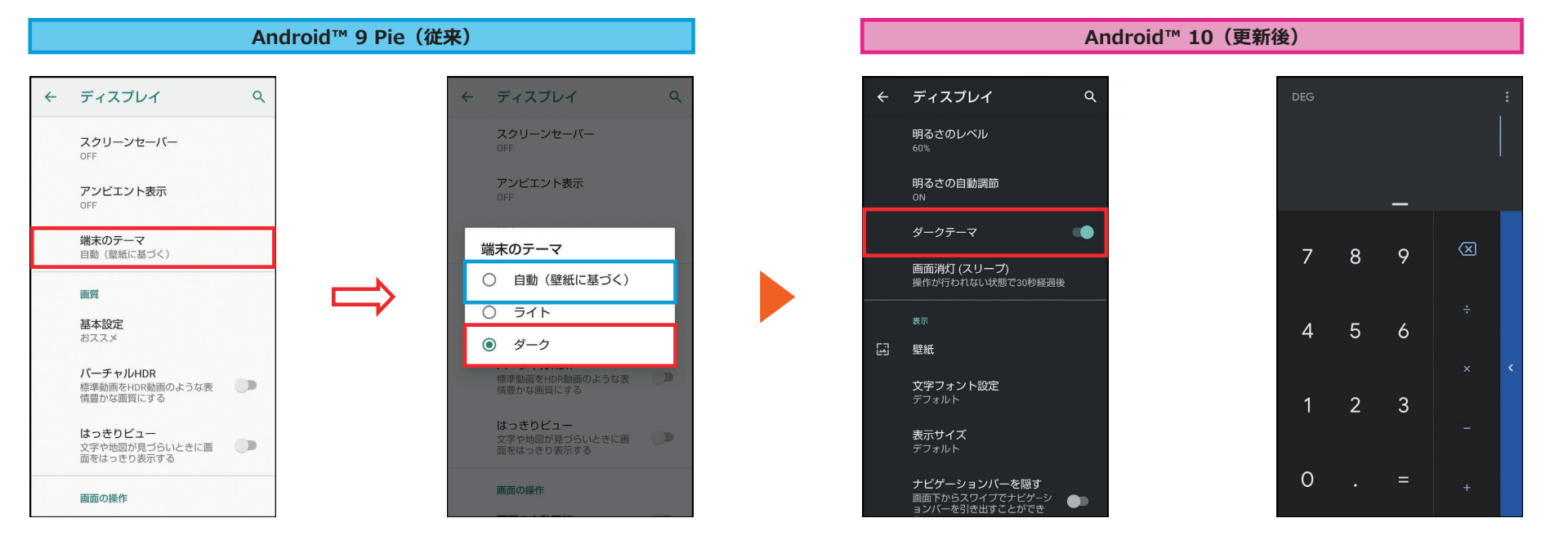

| ダークテーマに対応するアプリ |
|----------------|
| も、ダークテーマに切り替わり |
| ます。            |

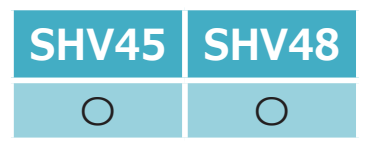

### 1-34) 設定:ユーザー補助

「ユーザー補助」に「ダークテーマ」、「操作までの時間(ユーザー補助タイムアウト)」、「オーディオ バランス」機 能が追加されます。

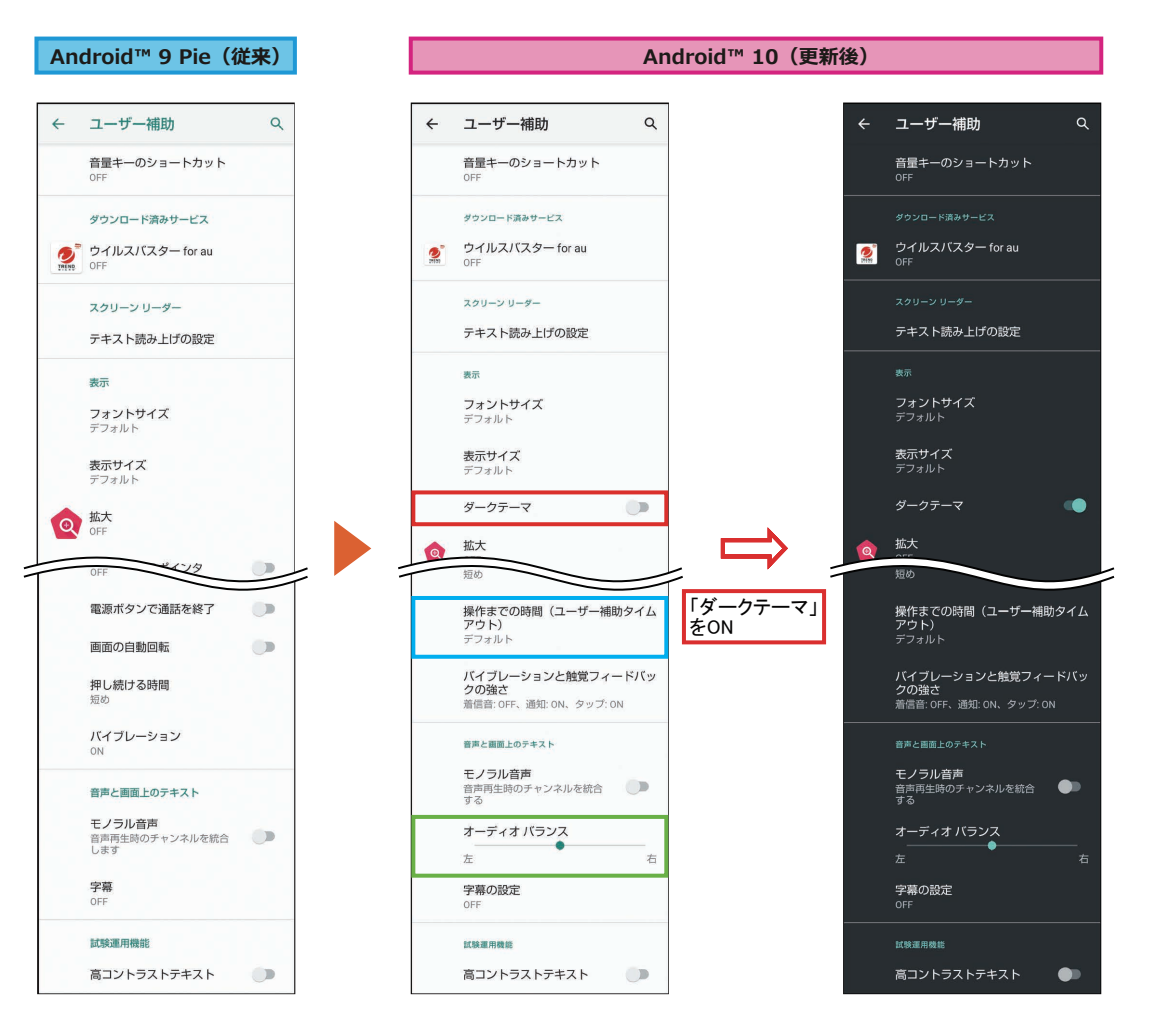

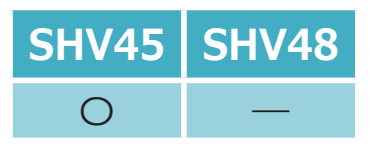

### 1-37) 設定:AQUOS便利機能

指紋センサーを左右になぞることでアプリを切り替える機能が追加されます。 「ジェスチャーも使う」に「←(左へなぞる):アプリ切替/→(右へなぞる):アプリ切替」が追加されます。 ※ OSアップデート後は、アップデート前の設定が引き継がれます。

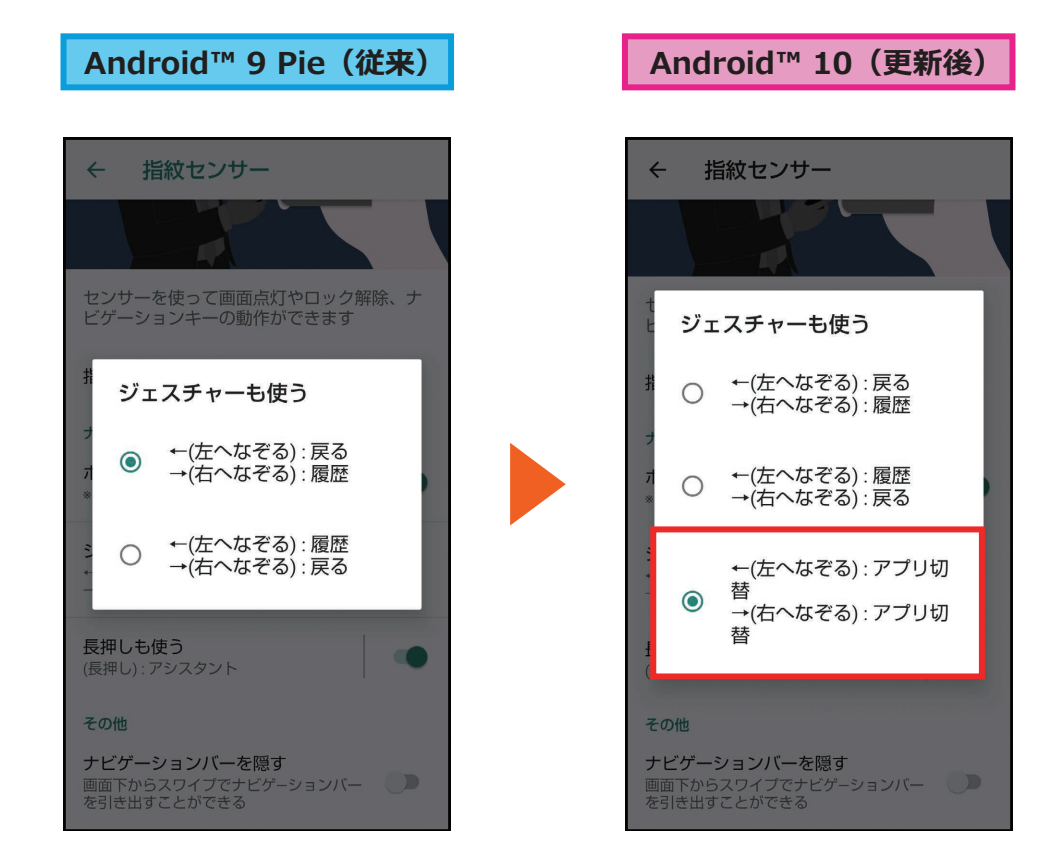

<「ジェスチャーも使う」画面の表示方法>

① ホーム画面→「アプリー覧画面」を表示→[設定]

② [AQUOS便利機能]→[指紋センサー]→[ジェスチャーも使う]

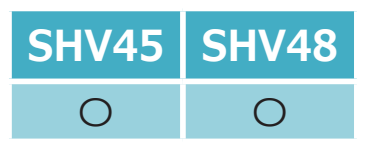

### 2-1) 電話

クイックアクセスの自動表示機能が削除されます。

- Android™ 9 Pie(従来)
   電話帳に登録済みの連絡先で、最近の発着信履歴がある連絡先であれば、お気に入り登録されていなくても、自動でクイックア クセスに表示されます。
- Android™10(更新後)

電話帳に登録済みの連絡先で、最近の発着信履歴があっても、お気に入り登録しないとクイックアクセスには表示されません。

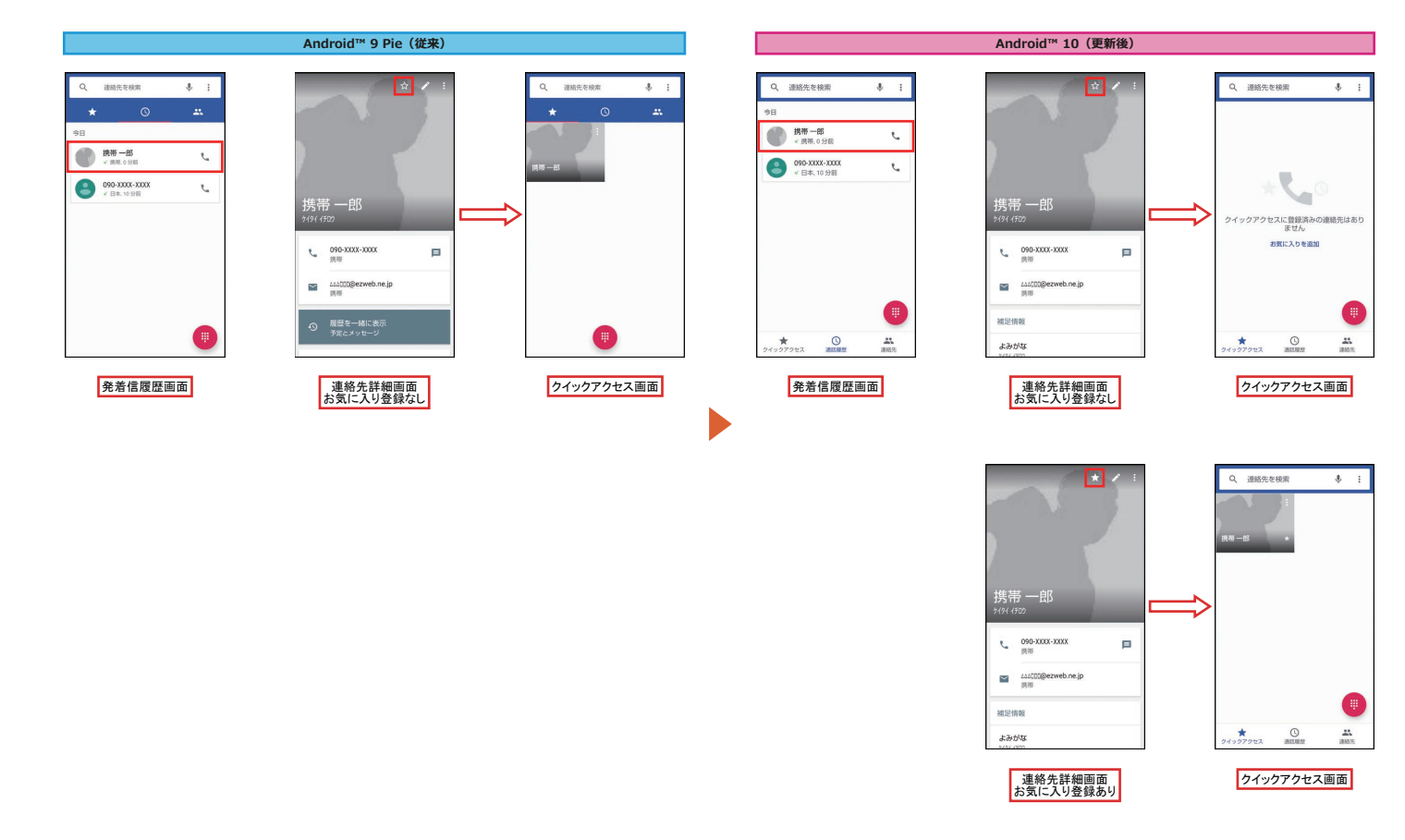

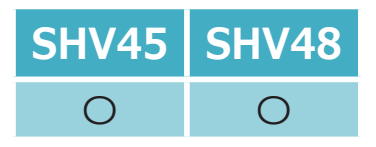

2-2) 電話帳

連絡先詳細画面の「履歴を一緒に表示」機能(電話履歴、SMS履歴、予定など)が削除されます。

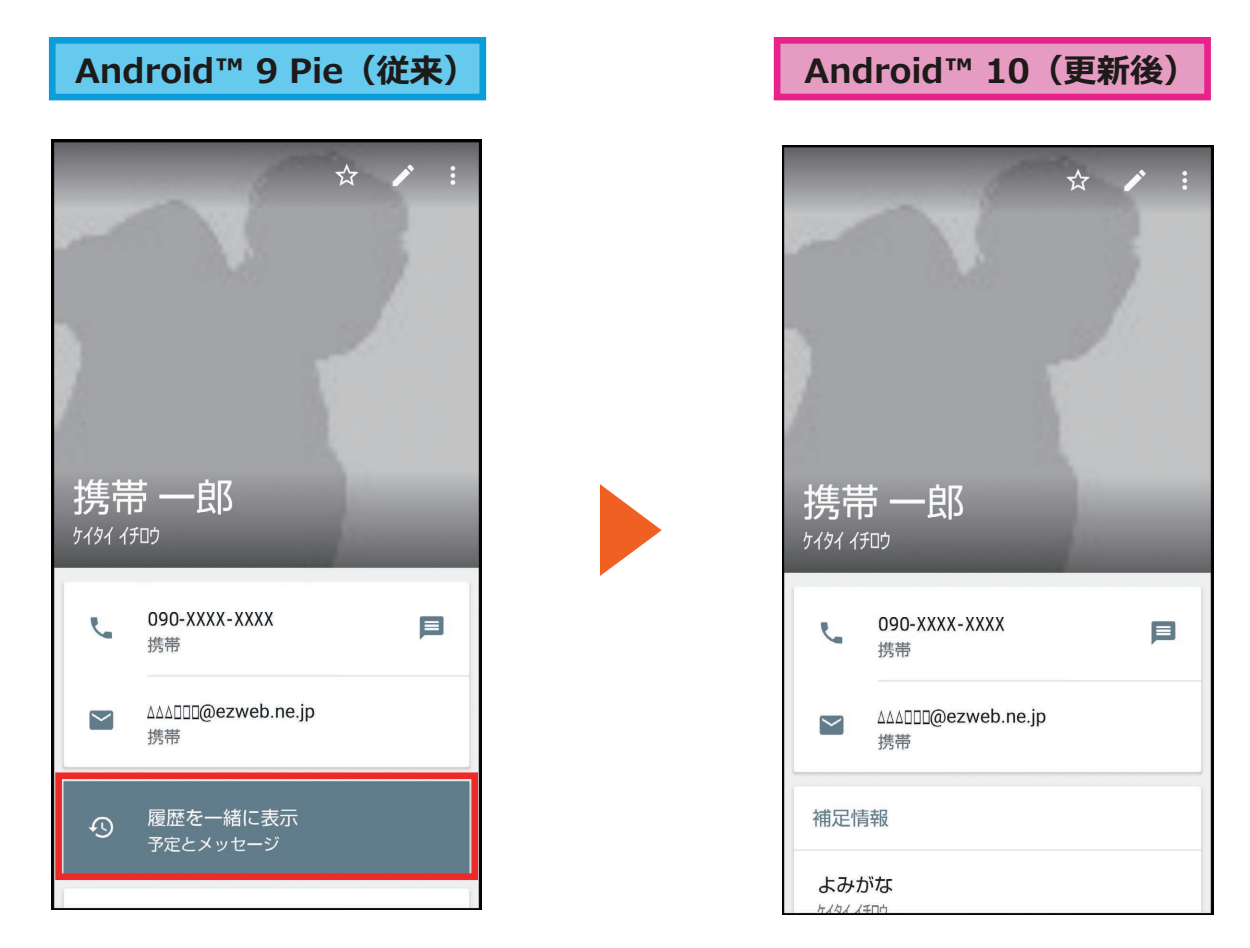